Southern*LifeStyle* 

## Home Page

- Announcements Look here for the latest SouthernLifeStyle Rewards program information.
- 2. Incentive Rewards Keep track of your premium credit/holiday completion and your HRA/TSA dollars here. Once activities are completed, icons will turn green and your dollar amount will be updated.
- 3. Mini Challenges Click here to earn \$1 a day (max of 30).
- 4. Activity Tracking Click here to visit the activity tracking page.
- 5. Devices Click here to sync your device. You will be able to track your steps to earn weekly incentives once your device has been synced.
- 6. Quick Links Click on these icons to be redirected to useful resources.
- 7. Wellness Challenges Participate in different challenges featured throughout the year and log your activity by clicking the **Report Now** button.
- 8. Monthly Health Topic Read through the monthly health topics and earn HRA/TSA dollars by taking short tests based on these topics.
- 9. User Guide Access your SouthernLifeStyle Rewards site user guide by clicking the View the User Guide button.

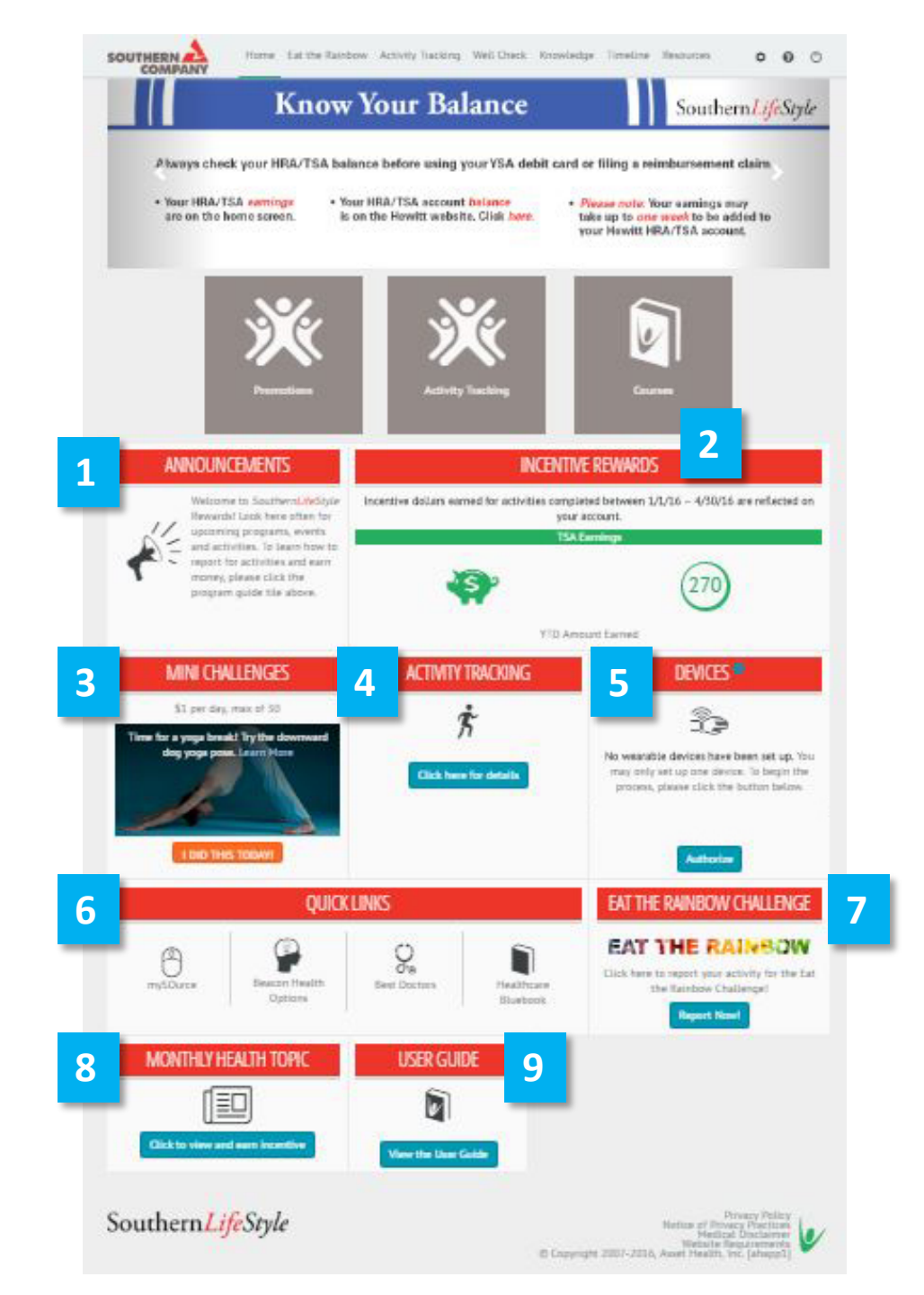

## Activity Tracking

- 1. Report your physical activity to earn HRA/TSA money. Click the Report link to fill out your activity for any of the four categories: cardio, strength, stretching and steps. You can earn a maximum of \$13 per week for completing and reporting your activity. Make sure you meet and report the daily recommended value for each type of activity to earn your incentive. To view the daily recommended value, please select a category of activity, such as cardio. The value will be listed here.
- 2. Completed Activities Click the Completed Activities link to view your progress toward your maximum incentive of \$400.
- 3. Promotions Self-report any activities that you have completed over the course of the year, such as your annual physical or a preventive screening. All activities within this section are incentivized. Upon completion, activities will show up on the Completed Activities tab below the Promotions tab. Scroll to see all incentivized activities available for completion based on your operating company.

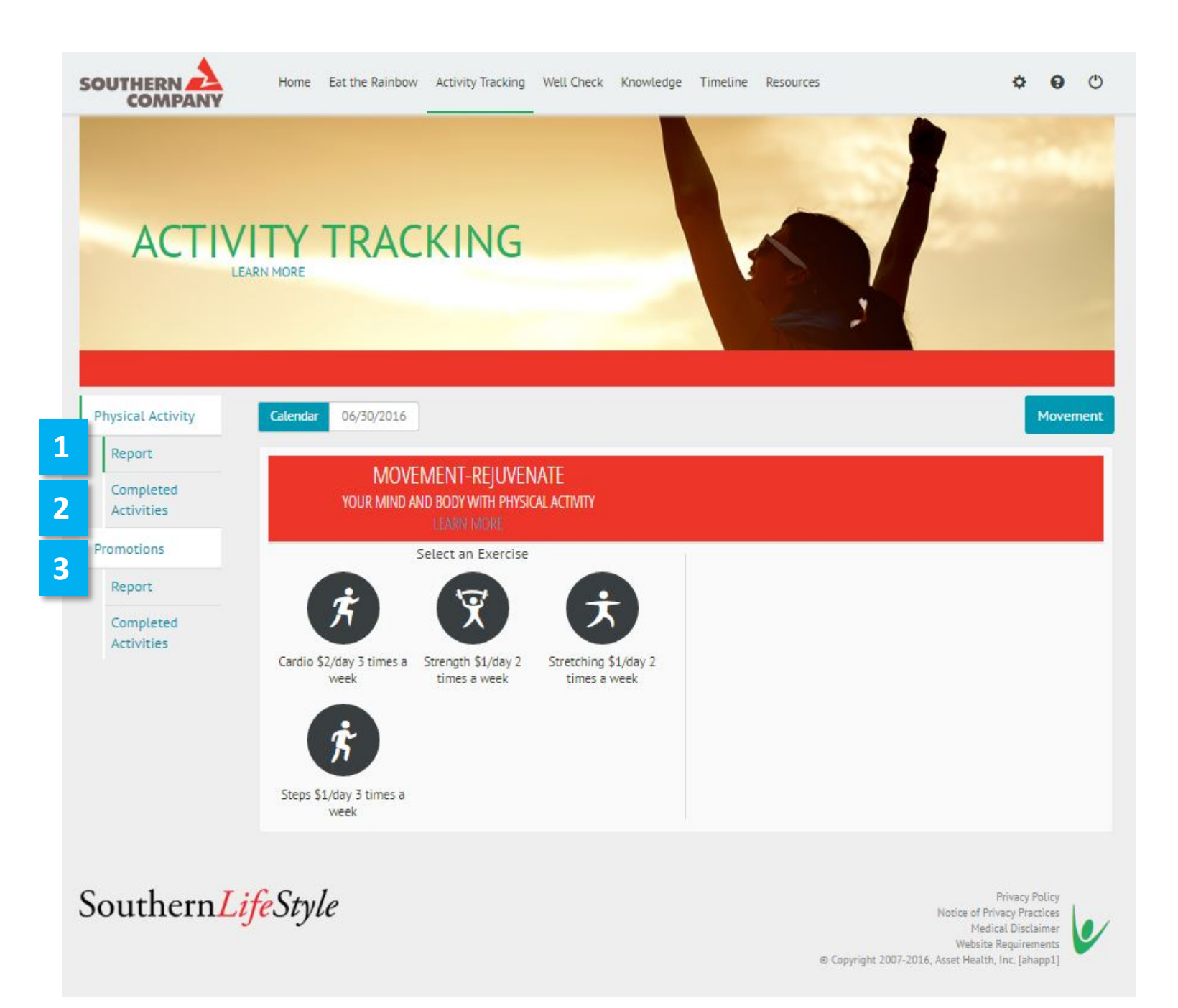

## How to Report Your Physical Activity

- Select a category of physical activity to report, such as cardio.
- 2. Enter your completed activity for that category by typing in the number of minutes. Click **Submit.**
- 3. To earn your full incentive for that category, be sure to report the **daily recommended value** of activity, listed above the progress circle display.

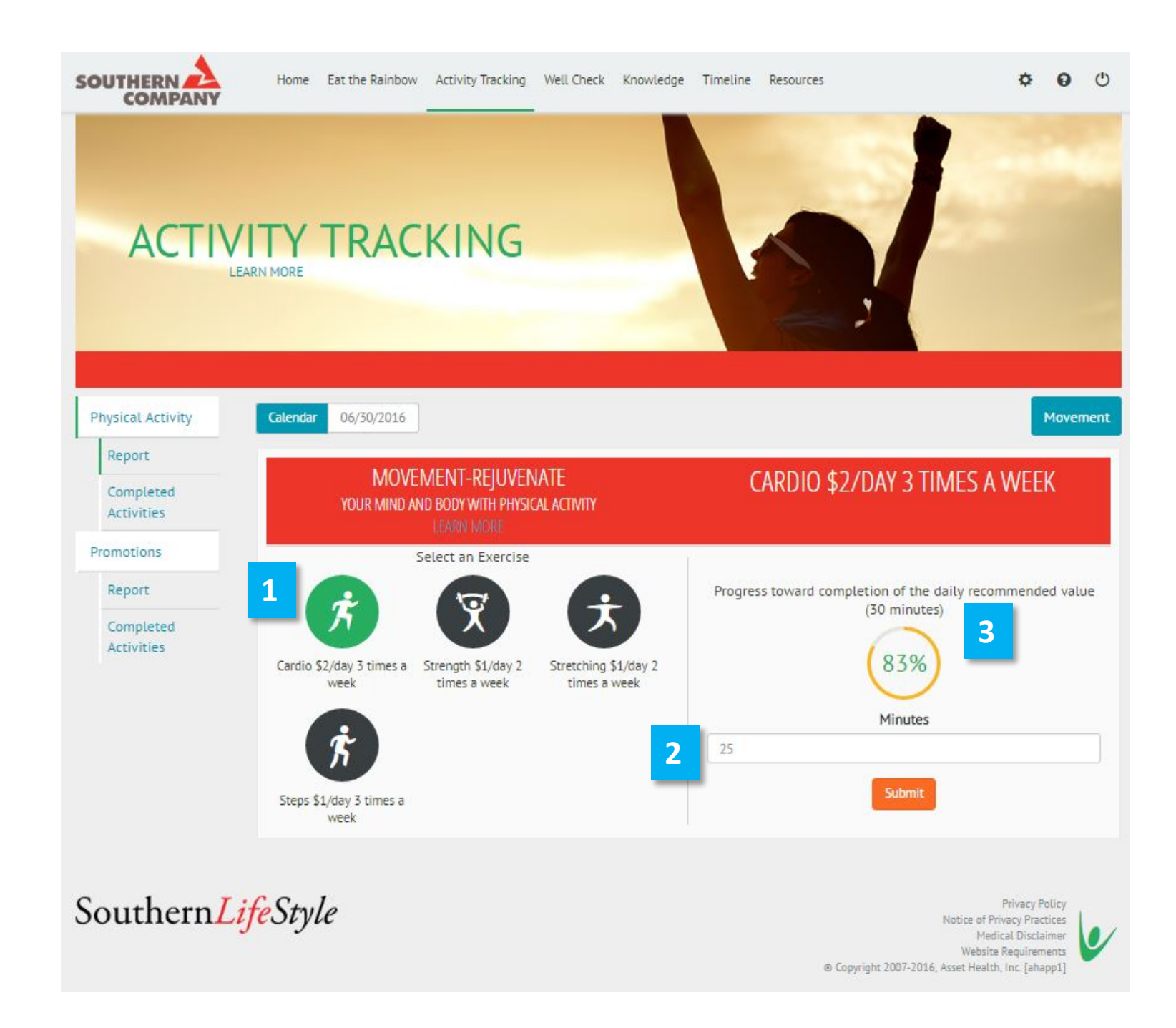

# Well Check

 Health Measures – This section displays your Well Check completion status. Once you complete your Well Check, your risk score and personalized risk report will be available here, if you entered your biometric numbers.

## 2. Know Your Numbers

(Self-Reported) – Biometric numbers entered in the Well Check display here. You can see five years of biometric screenings results here for a year-to-year comparison.

3. Well Check History – This section displays your Well Check history, your risk score and your personalized risk report. Your risk score and personalized risk report will only display if your biometric numbers have been entered into the Well Check section.

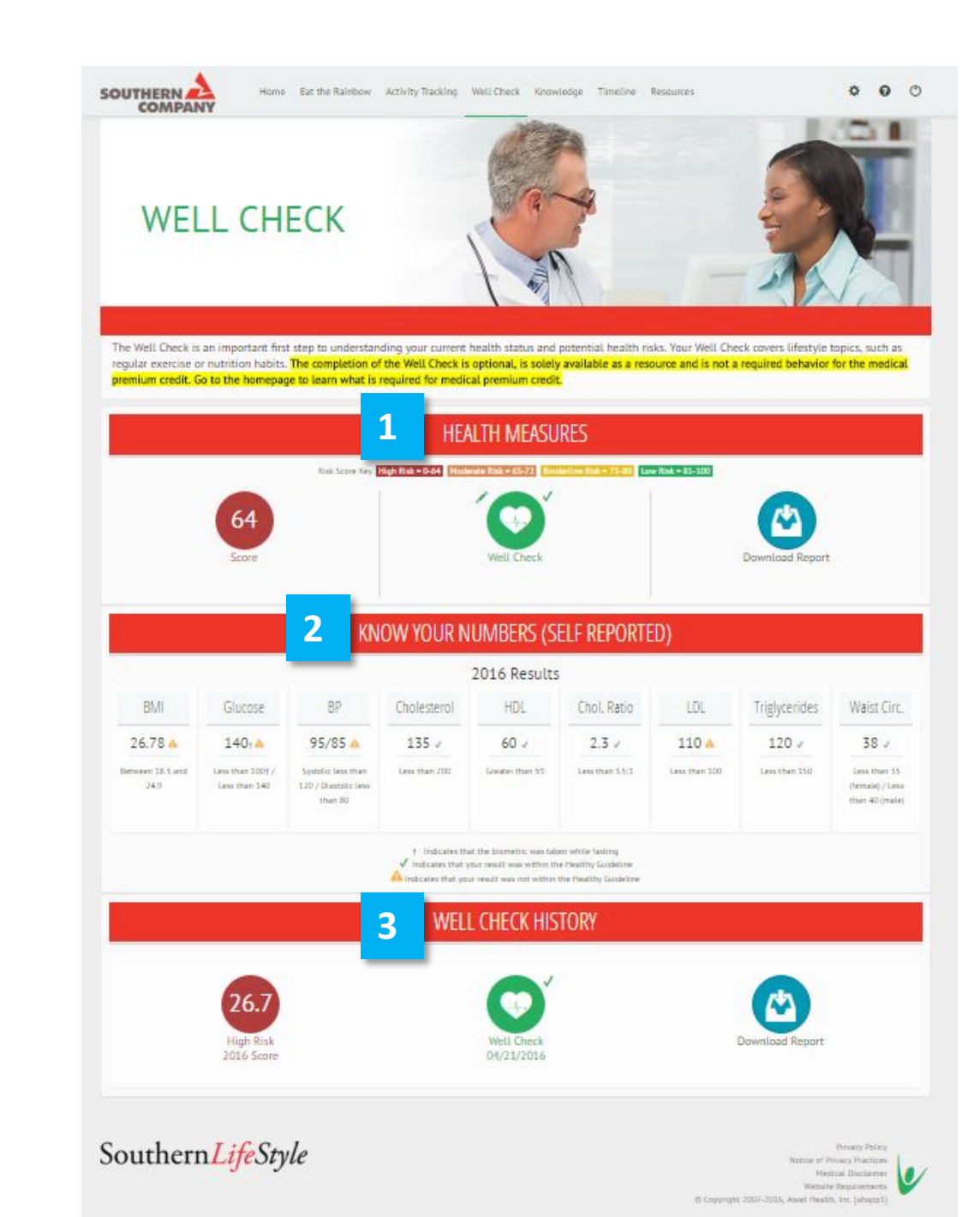

## Knowledge

- Earn \$10 in your HRA or TSA account by completing an online wellness course and test with a score of 70% or higher. *Please Note:* You can only earn HRA/TSA dollars once for each course.
- When a course and test are completed, their respective icons will light up green.
- Tests can be taken as many times as possible.
- Surveys are optional and do not need to be completed to receive your HRA/TSA dollars.

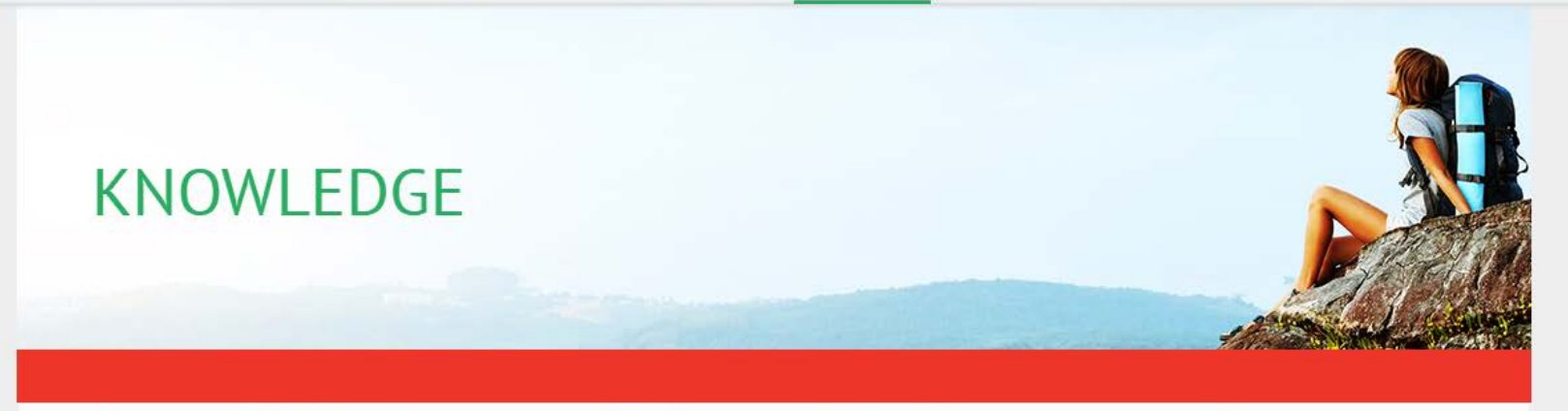

Resources

Activity Tracking Events Well Check Knowledge Progress

Earn \$10 towards your HRA or TSA by completing a course and test with a score of 70% or above. Please note, you can only earn dollars once for each course and test.

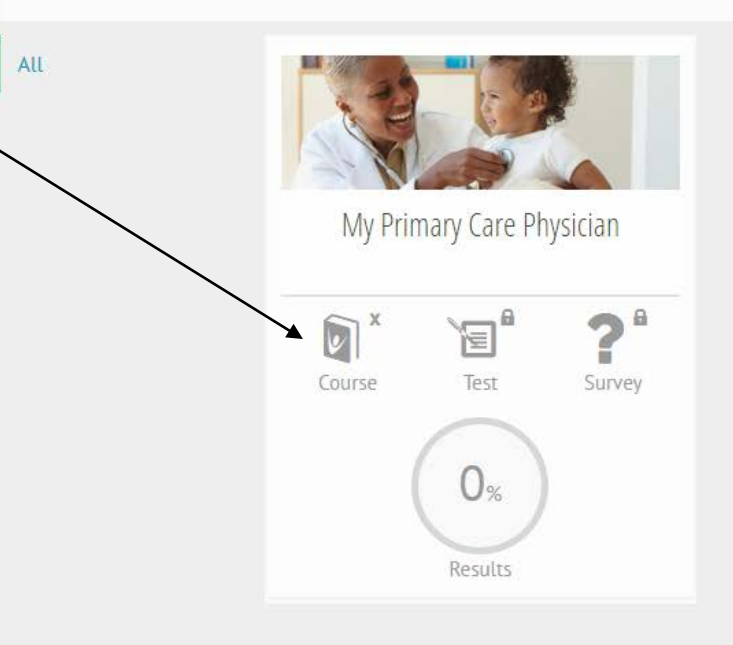

Home

SOUTHER

COMPANY

()

## **Timeline Progress Page**

This page provides a timeline of all activities completed through the website.

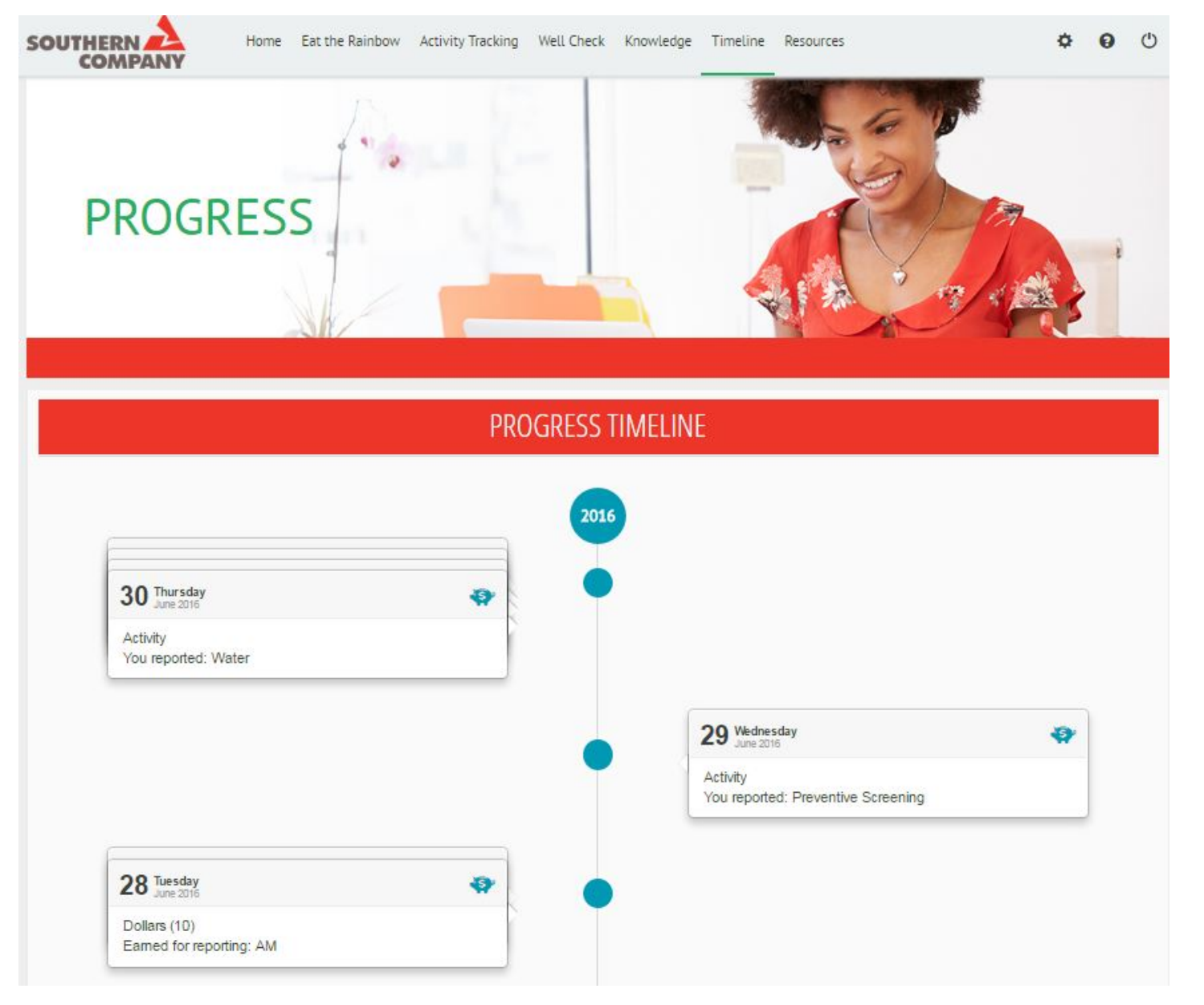

## **Resources Page**

Navigate through the tabs on the left to find health and wellness resources and general health information.

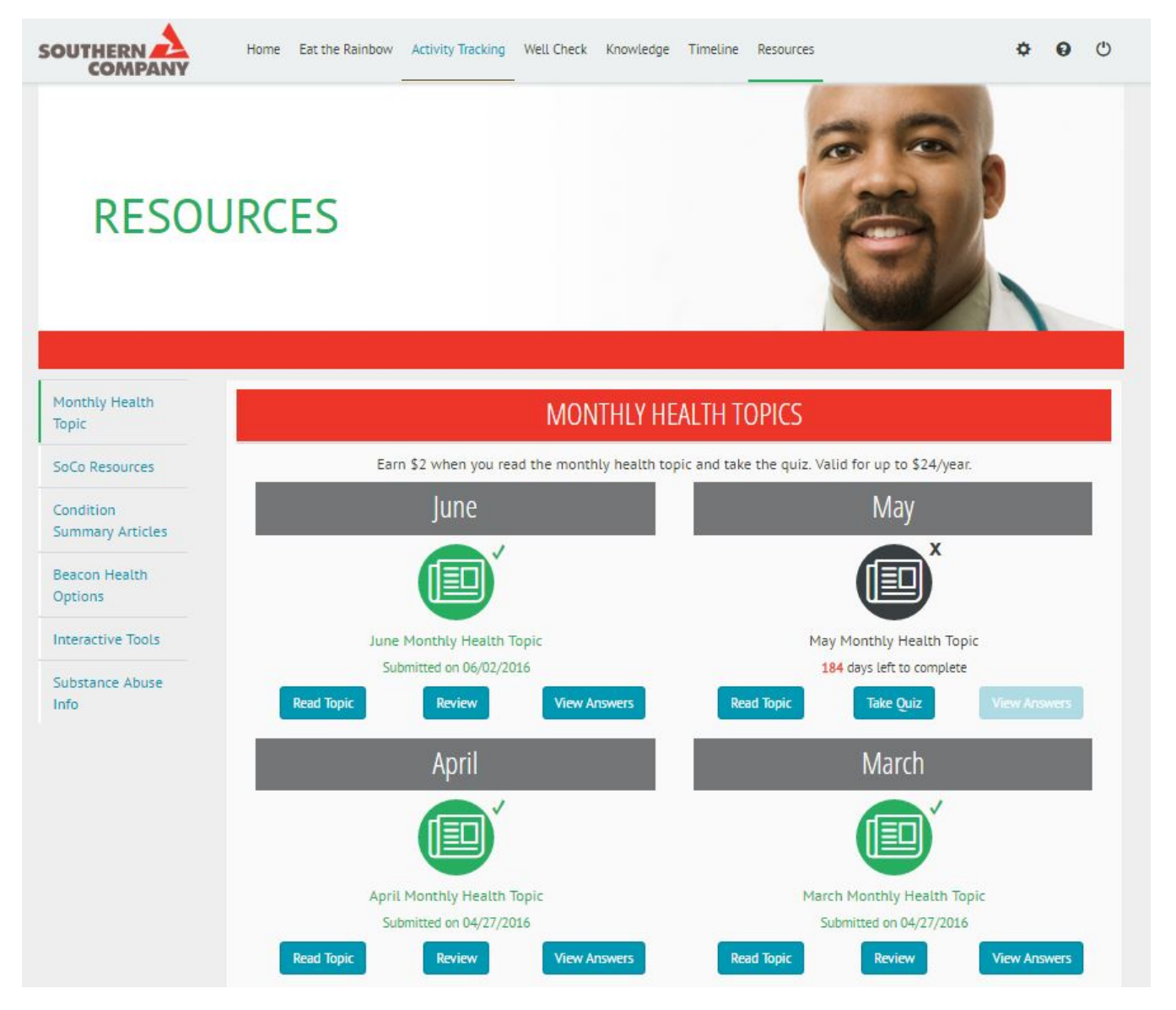

**SOUTHERN** Home Activity Tracking Events Well Check Knowledge Progress Resources COMPANY **SUPPORT** SUPPORT FORM Please use the form below to send us your question or comment. Be sure to include your email address so that we can respond to your request. We will respond to your inquiry within 48 hours. Employer Name: Southern Company **Employee Name:** Tuser1 Tuser1 Email Address\*:

#### Phone Number:

## I am experiencing a problem with the Website

#### Description\*:

# Category\*:

### \*Required field

# Support

- Contact support by clicking the ٠ question mark icon in the top right corner of the screen. Fill out the form here.
- You may also email support at • support@socorewards.com or call 855-444-1255.